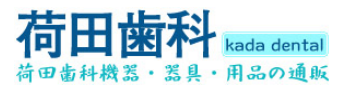

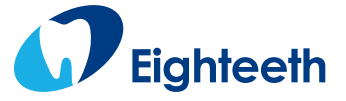

# **E-xtreme**

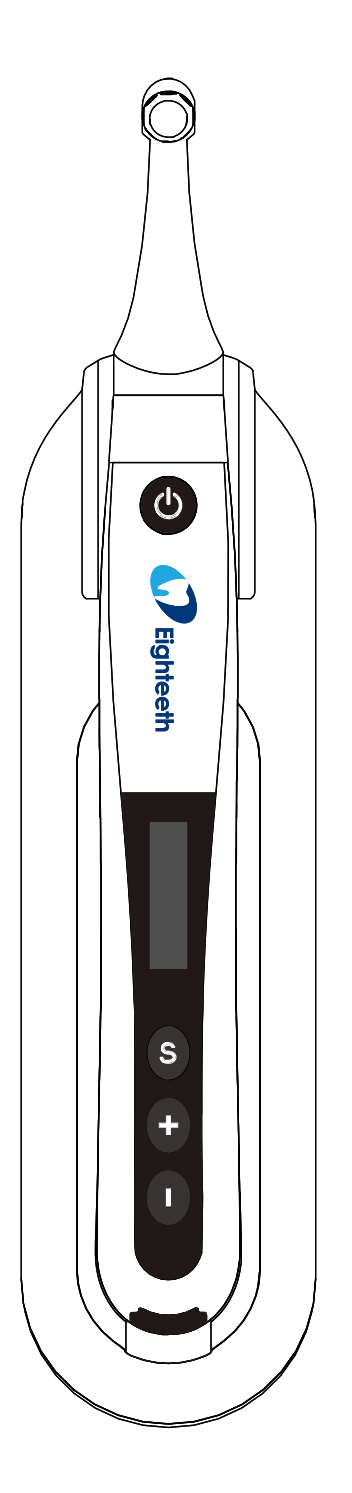

# **Endo Motor USER MANUAL**

Changzhou Sifary Medical Technology Co., Ltd.

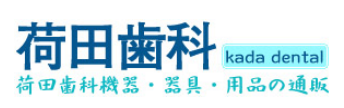

Version: S02 IFU- 6035009/S02 Issued: Dec. 10 2020 Size: 160mm X 92mm

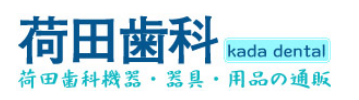

| Content                                                                   |
|---------------------------------------------------------------------------|
| 1. Scope of E-xtreme5                                                     |
| 1.1Parts Identification 5                                                 |
| 1.2Components and Accessories 6                                           |
| 1.3 Options6                                                              |
| <ol> <li>Symbols used in the User Manual7</li> <li>Before Use9</li> </ol> |
| 3.1Intended Use 9                                                         |
| 3.2Contraindications 9                                                    |
| 4. Installing the E-xtreme11                                              |
| 4.1Installation of the contra angle11                                     |
| 4.2Install the file 11                                                    |
| 4.3Charging 12                                                            |
| 4.4Install the Insulation Sleeve13                                        |
| 5. Use Interface 14                                                       |
| 5.1Panel key 14                                                           |
| 5.2Screen display 15                                                      |
| 5.3Terms and definition16                                                 |
| 6. Setting 17                                                             |
| 6.1Set memory mode······17                                                |
| 6.2Set parameters 18                                                      |
| 6.3Preset programs21                                                      |
| 6.4Advanced setting23                                                     |

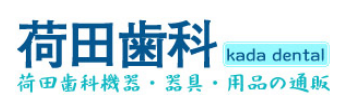

| 6.5Parameter logic                          | 26      |
|---------------------------------------------|---------|
| 7. Operation                                | 28      |
| 7.1 Charge                                  | ···· 28 |
| 7.2Motor Operation                          | 30      |
| 8. Cleaning, Disinfection and Sterilization | ···· 32 |
| 8.1Foreword                                 | 32      |
| 8.2General recommendations                  | 32      |
| 8.3Autoclavable Components                  | 33      |
| 8.4Disinfection Components                  | 38      |
| 9. Error warnings                           | 39      |
| 10. Troubleshooting                         | ····40  |
| 11. Technical Data                          | 42      |
| 12. EMC Tables······                        | 44      |
| 13. Statement                               | 51      |

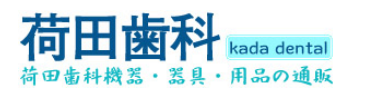

1. Scope of E-xtreme

#### **1.1 Parts Identification**

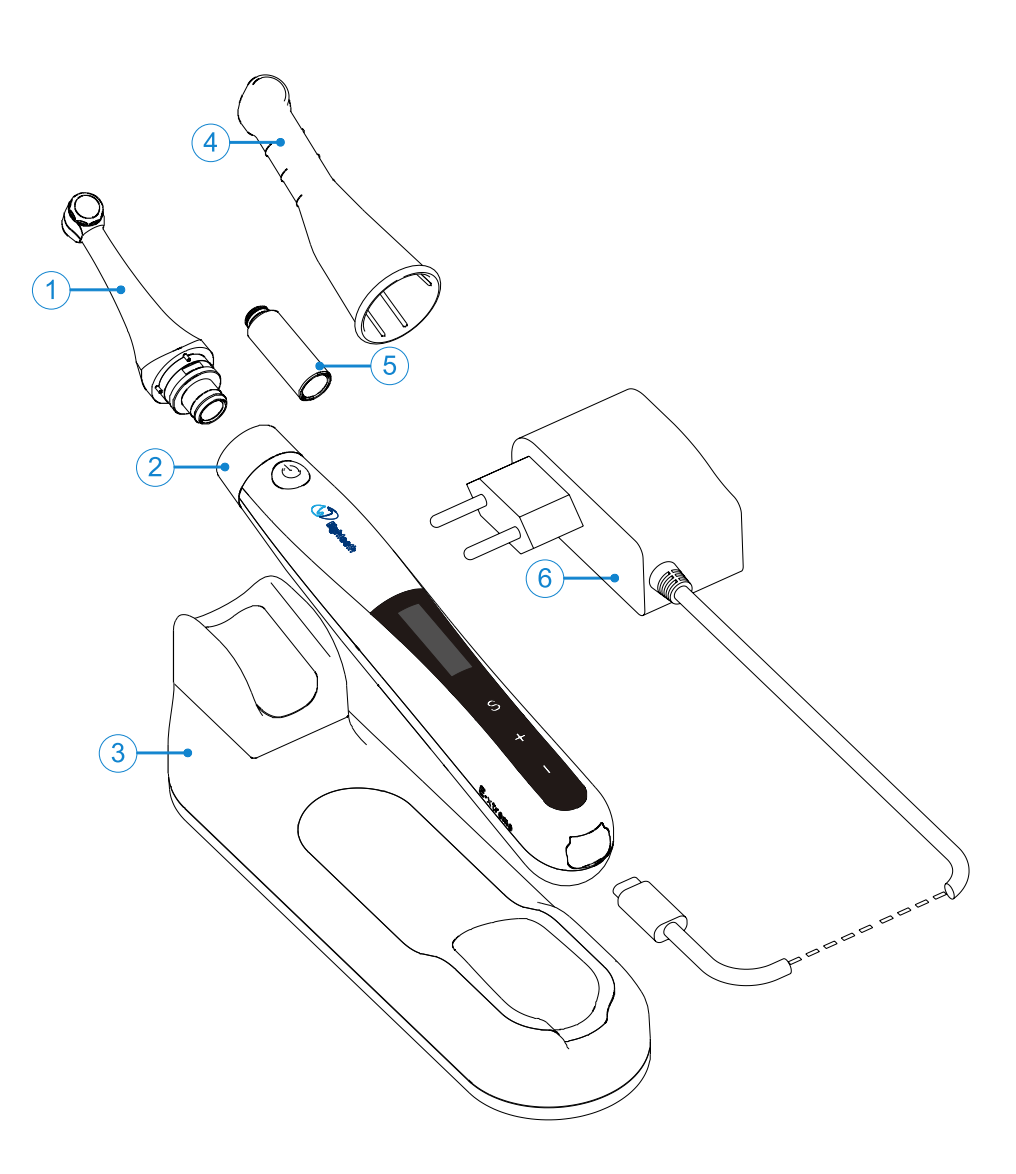

- 1. Contra Angle
- 2. Motor Handpiece
- 3. Handpiece Base
- 4. Insulating Sleeve (optional)
- 5. Spray Nozzle
- Note: This product does not contain root canal file 6. Adapter

Page 5 / 52

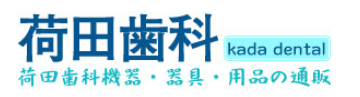

## **1.2 Components and Accessories**

| Motor Handpiece    | Handpiece Base       | Contra Angle |
|--------------------|----------------------|--------------|
| (1pcs)             | (1pcs)               | (1pcs)       |
|                    |                      |              |
| Adapter (1pcs)     | Spray Nozzle (1pcs)  | USER MANUAL  |
|                    |                      | (1pcs)       |
| Certificate (1pcs) | Warranty card (1pcs) |              |
|                    |                      |              |

## 1.3 Options

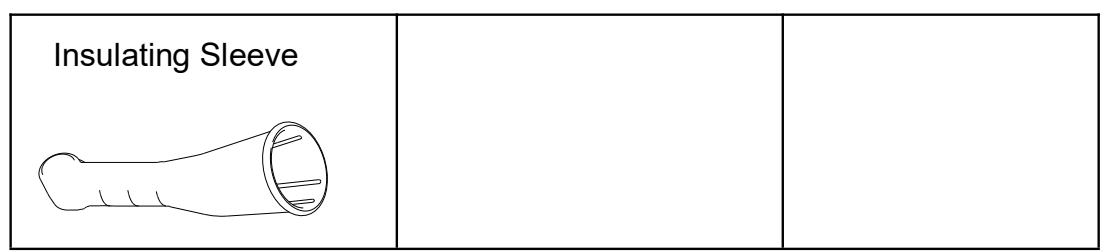

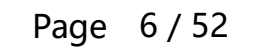

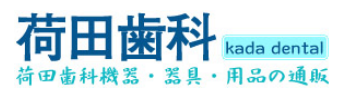

## 2. Symbols used in the User Manual

| WARNING       | If the instructions are not followed properly, operation may lead to hazards for the product or the user/patient. |
|---------------|----------------------------------------------------------------------------------------------------|
| ΝΟΤΕ          | Additional information, explanation of operation and performance.                                                 |
| SN            | Serial number                                                                                                    |
| REF           | Catalogue number                                                                                                  |
|               | Manufacturer                                                                                                    |
|               | Date of manufacture                                                                                               |
| LOT           | Batch number                                                                                                    |
|               | Safety class II device                                                                                            |
| <b>*</b>      | Type B applied part                                                                                               |
| CE            | CE marking                                                                                                    |
|               | Direct current                                                                                                    |
|               | Dispose of in accordance with the WEEE directive                                                                  |
| Ť             | Keep dry                                                                                                    |
| 134°C.<br>555 | Sterilizable in a steam sterilizer (autoclave) at the temperature specified                                       |
| EC REP        | Authorized Representative in the European Community                                                               |
| -20°C 55°C    | Temperature limitation                                                                                            |
| 20% 80%       | Relative humidity limitation                                                                                      |

#### Page 7 / 52

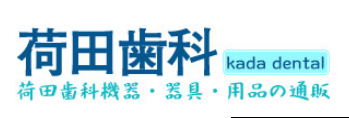

#### 2 Symbols used in the User Manual

| 1 06kPa<br>7 0kPa | Atmospheric pressure limitation             |
|-------------------|---------------------------------------------|
|                   | Manufacturer's LOGO                         |
| 8                 | Consult instructions for use                |
| $\triangle$       | Be careful! Refer to relevant documents     |
| لٽ                | Washer-disinfector for thermal disinfection |

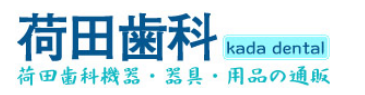

#### 3. Before Use

#### 3.1 Intended Use

Use for dental root canal treatment using endodontic instruments in torque controlled continuous rotation and in reciprocating movement.

This device must only be used in hospital environments, clinics or dental offices by qualified dental personnel and not used in the oxygen-rich environment.

#### 3.2 Contraindications

The E-xtreme is contraindicated in cases where patient/user carry medical implants such as pace makers or cochlear implants etc.

Do not use the device for implants or other non-endodontic dental procedures.

Safety and effectiveness have not been established in pregnant women and children.

# 

Read the following warnings before use:

1. The device must not be placed in humid surroundings or anywhere where it can come into contact with any type of liquids.

2. Do not expose the device to direct or indirect heat sources. The device must be operated and stored in a safe environment.

3. Do not use the equipment in the presence of free oxygen, anesthetic gas or combustible materials. The equipment must be operated, used and stored in a safe environment.

4. The device requires special precautions with regard to electromagnetic compatibility (EMC) and must be installed and operated in strict compliance with the EMC information. In particular, do not use the device in the vicinity of fluorescent lamps, radio transmitters, remote controls and do not use this system near the active HF Surgical Equipment in the hospital. Portable RF communications equipment (including peripherals such as antenna cables and external antennas) should be used no closer than 30 cm (12 inches) to any part of the E-xtreme, including cables specified by the manufacturer. Otherwise, degradation of the performance of this equipment could result.

5. Please do not charge, use or store this equipment at high temperature. Please pay attention to the use and storage conditions.

Page 9/52

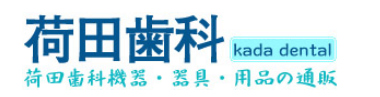

6. Gloves and a rubber dam are compulsory during treatment.

7. Never open or repair the device yourself, otherwise, void the warranty.

8. If irregularities occur in the device during treatment, switch it off. Contact the agency.

9. Please use the original power adapter when charging; do not use the equipment for treatment during charging.

10. If liquid flows out of the handpiece, it can be judged as battery leakage. Please stop using immediately and contact the local dealer for treatment.

11. Do not dismount the contra angle during the operation of the main engine, otherwise the contra angle and motor gear will be damaged.

12. Please use the original contra angle.

13. Use continuous file in continuous mode; use reciprocating file in reciprocating mode, and use according to rotation speed, torque and return angle recommended by the root canal file manufacturer.

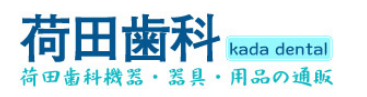

## 4. Installing the E-xtreme

#### 4.1 Installation of the contra angle

| Make sure 4 pins on contra angle<br>alignment the slots of handpiece,<br>plug them together until it "clic-<br>k" securely into place.              |
|----------------------------------------------------------------------------------------------------|
| The contra angle can be 360 deg-<br>rees rotated without take off, make<br>it easy to watch the LCD in trea-<br>tment by rotating the contra angle. |

# WARNING

1. Make sure the assembly is connected properly, otherwise might cause unexpected motor reverse, even hurt the patients 2.After connecting the contra angle and handpiece, pull it gently to make sure the connection is good.

## 4.2 Install the file

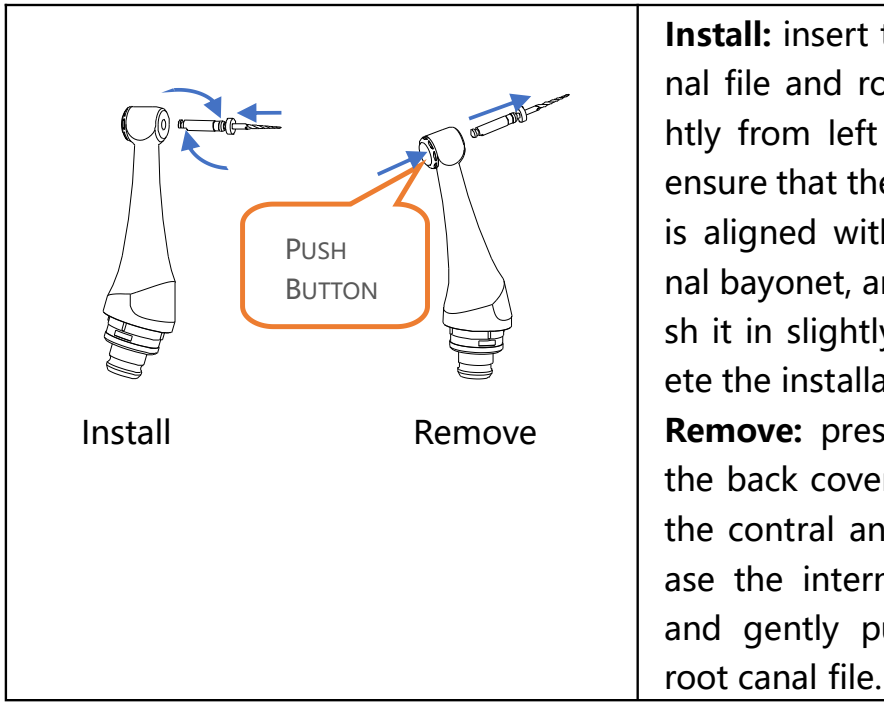

Install: insert the root canal file and rotate it slightly from left to right to ensure that the file needle is aligned with the internal bayonet, and then push it in slightly to complete the installation. Remove: press and hold the back cover button on the contral angle to release the internal bayonet and gently pull out the

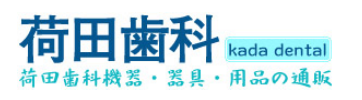

#### 

1. Inspect the file head before inserting the file. Do not use the damaged file head.

2. Be careful when inserting and removing files to avoid injury to fingers.

3. Pull the file gently to make sure that the file is secure in handpiece properly, otherwise it may pop out and hurt the patient.

4. When removing the file, press the button tightly to release the internal bayonet. If the bayonet is not fully released, the bearing will be damaged.

5. Make sure the motor is stopped when inserting and removing files.

# 4.3 Charging

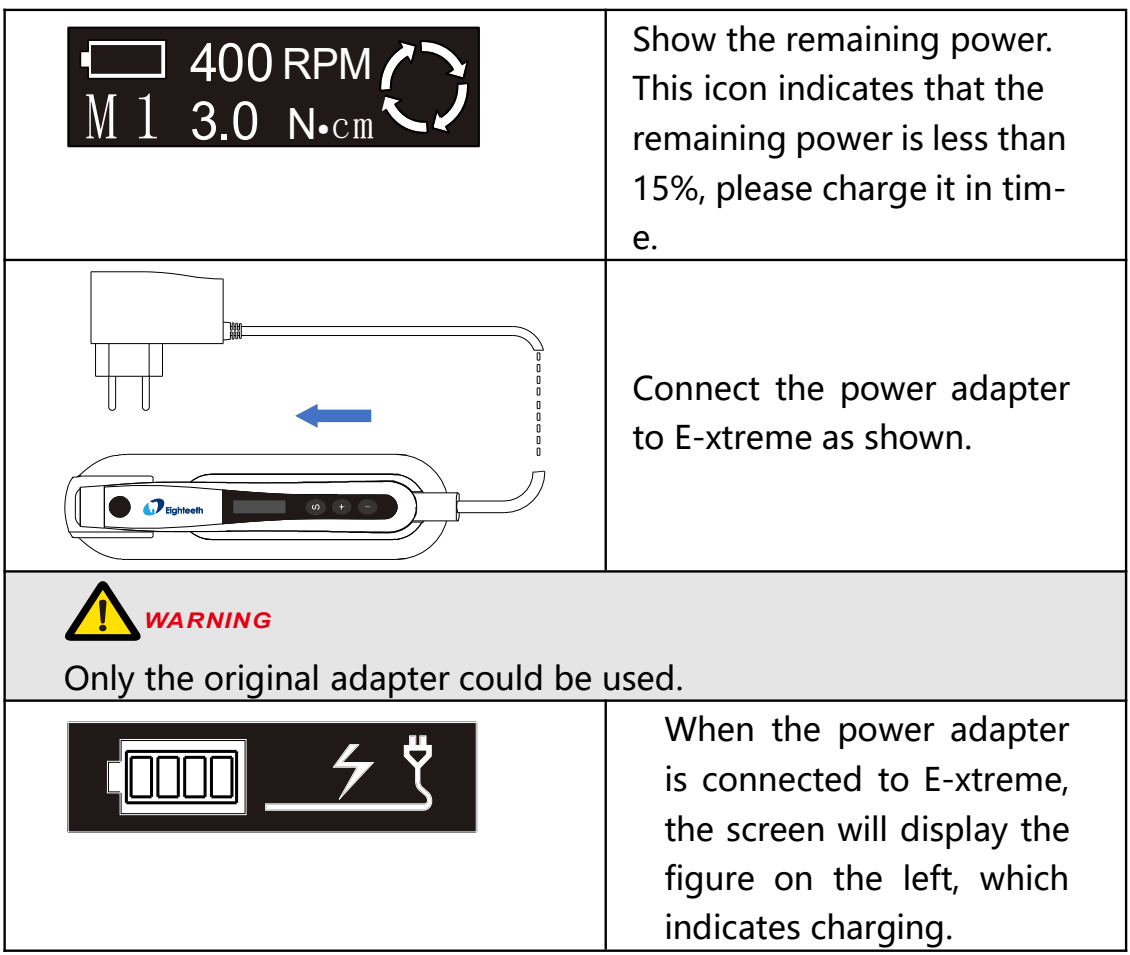

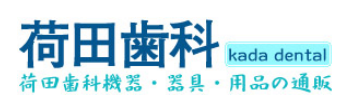

#### 4.4 Install the Insulation Sleeve

| R | Install: assemble according   |
|---|-------------------------------|
|   | to the left figure            |
|   | Remove: pull out the cover    |
|   | in the opposite direction     |
|   | ΝΟΤΕ                          |
|   | The insulating sleeve is ma-  |
|   | inly used for secondary isol- |
|   | ation to avoid cross infec-   |
|   | tion.                         |

Page 13 / 52

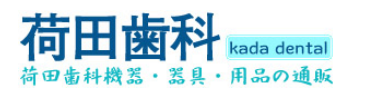

## 5. Use Interface

#### 5.1 Panel key

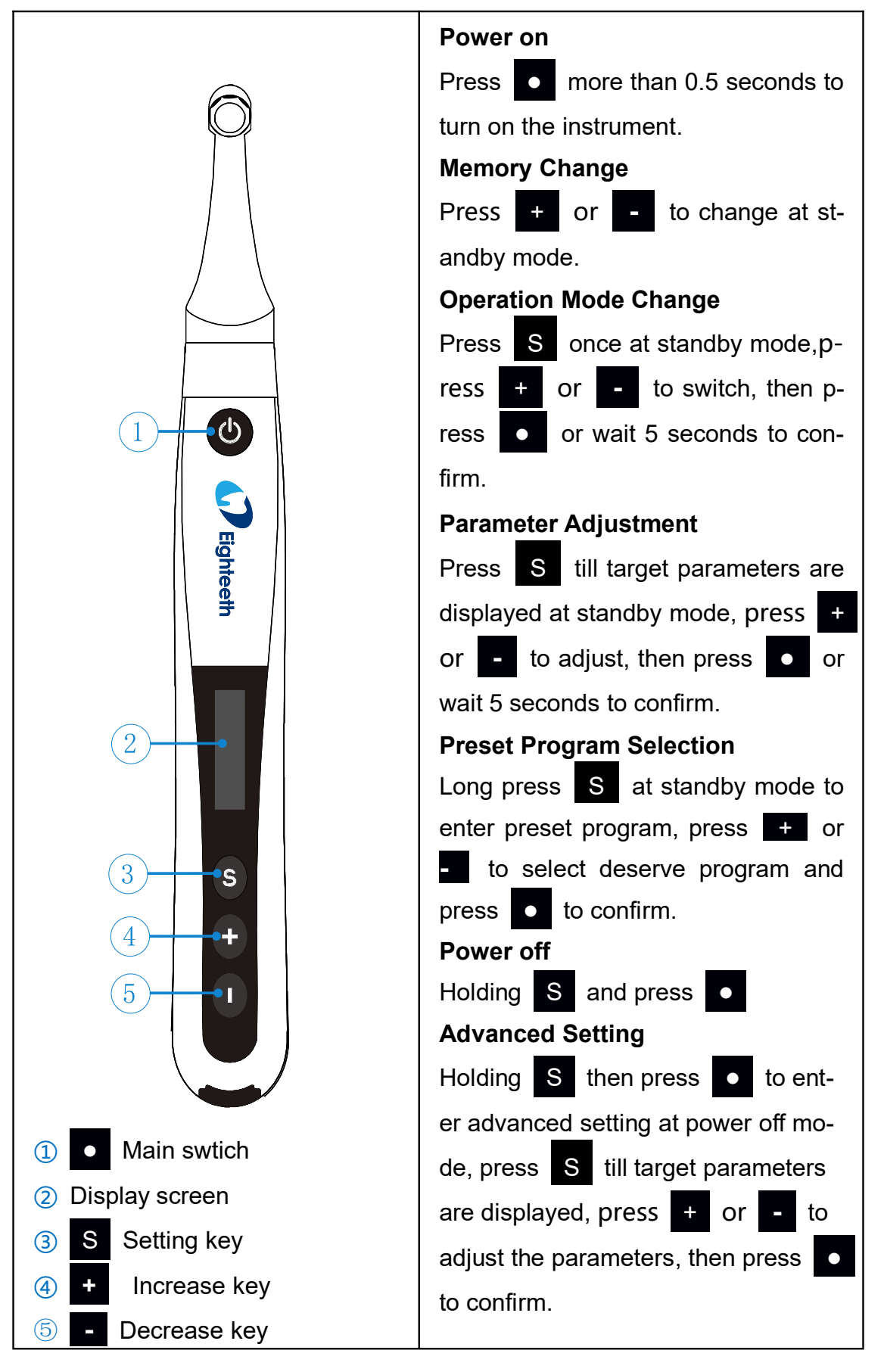

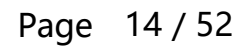

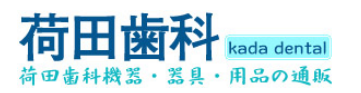

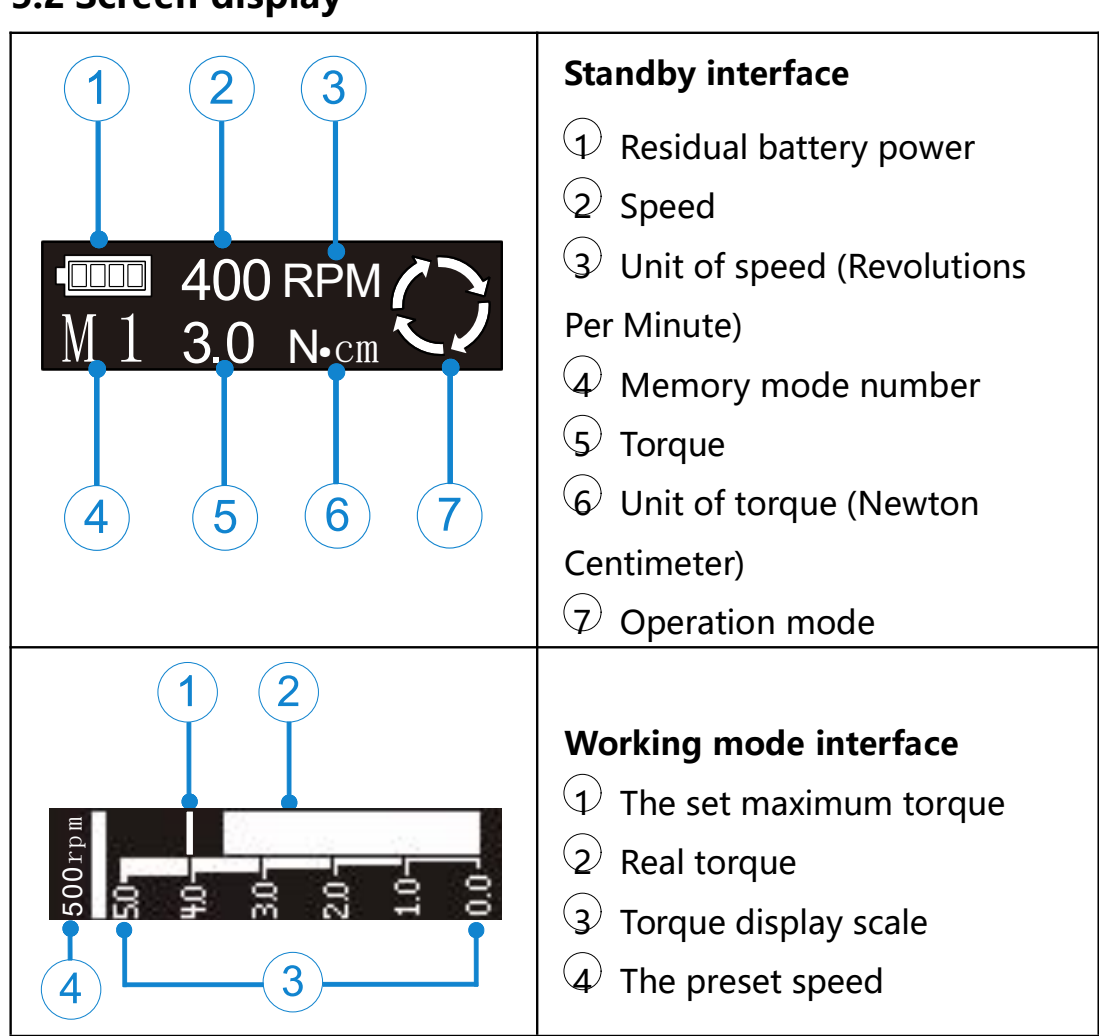

5.2 Screen display

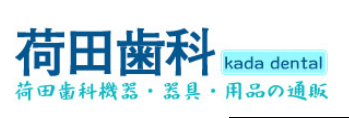

#### 5.3 Terms and definition

| Fwd/Fw                    | Forward ( Clockwise rotation )                                                                                            |
|---------------------------|----------------------------------------------------------------------------------------------------|
| Rev/Rv                    | Reverse ( Counter clockwise rotation )                                                                                    |
| REC                       | Reciprocation: Be applied to reciprocating file,<br>path file and rotary file protection by setting some<br>special angle |
| Memory                    |                                                                                                    |
| mode                      | Such as MU-M9                                                                                                    |
| Operation<br>mode         | Such as Fwd, Rev (set in M1-M9), Reciprocation (M0)                                                                       |
| TRQ                       | Torque                                                                                                    |
| MEM                       | Memory                                                                                                    |
| R∙D                       | Rotate Direction                                                                                                    |
| DIR                       | Direction                                                                                                    |
| Separation of instruments | The file used in root canal therapy is broken accidentally.                                                               |

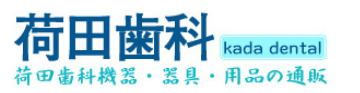

#### 6. Setting

#### 6.1 Set memory mode

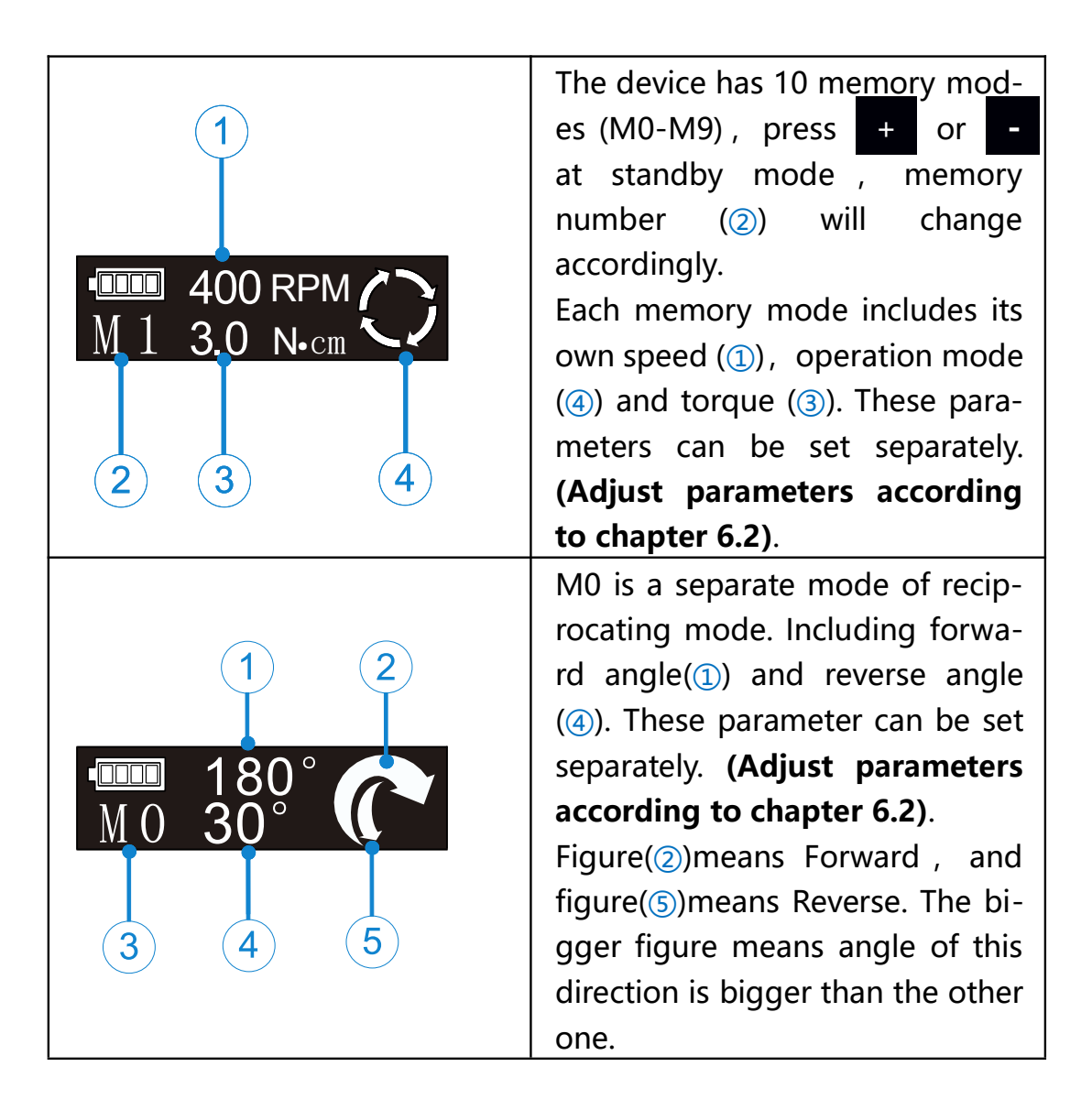

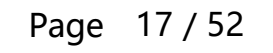

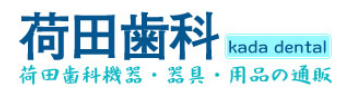

#### 6.2 Set parameters

# 

All parameters must be set according to the recommended values of root canal file manufacturer. Before starting the device for operation, make sure that all parameters are correct, otherwise there is a risk of instrument separation.

| • 400 RPM<br>M 1 3.0 N•cm                                                                                                    | Before starting the motor, check<br>whether the operation mode (①)<br>is correct. If it is not the expected<br>operation mode, press S once<br>on the standby mode to enter<br>the operation mode selection,<br>press + or - to switch, and<br>then press or wait for 5 se-<br>conds to confirm the operation<br>mode.                                                                     |
|----------------------------------------------------------------------------------------------------|----------------------------------------------------------------------------------------------------|
| $\begin{array}{c} 1\\ 1\\ 3.0 \text{ N-cm} \end{array} \\ 1\\ 1\\ 3.0 \text{ N-cm} \end{array} \\ 1\\ 1\\ 1\\ 1\\ 1\\ 1\\ 1\\ 1\\ 1\\ 1\\ 1\\ 1\\ 1$ | The left figure describes the set-<br>ting of common functions of the<br>device (memory mode M1 to M9<br>are applicable). In standby mode<br>(1)press S to enter the speed<br>setting, press + or - to set<br>the speed value; after the speed<br>value is set, press S again to<br>enter the torque setting, press<br>+ or - to set the torque va-<br>lue. After the torque value is set, |
| $\begin{array}{c} \bullet \\ \bullet \\ \bullet \\ \bullet \\ \bullet \\ \bullet \\ \bullet \\ \bullet \\ \bullet \\ \bullet $                       | press <b>S</b> again to enter the ro-<br>tation direction operation mode<br>(two modes: Fwd and Rev), press<br>+ or - to set, then press •<br>or <b>S</b> or wait for 5 seconds to<br>confirm the operation mode.                                                                                                    |

Page 18 / 52

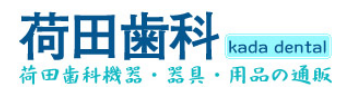

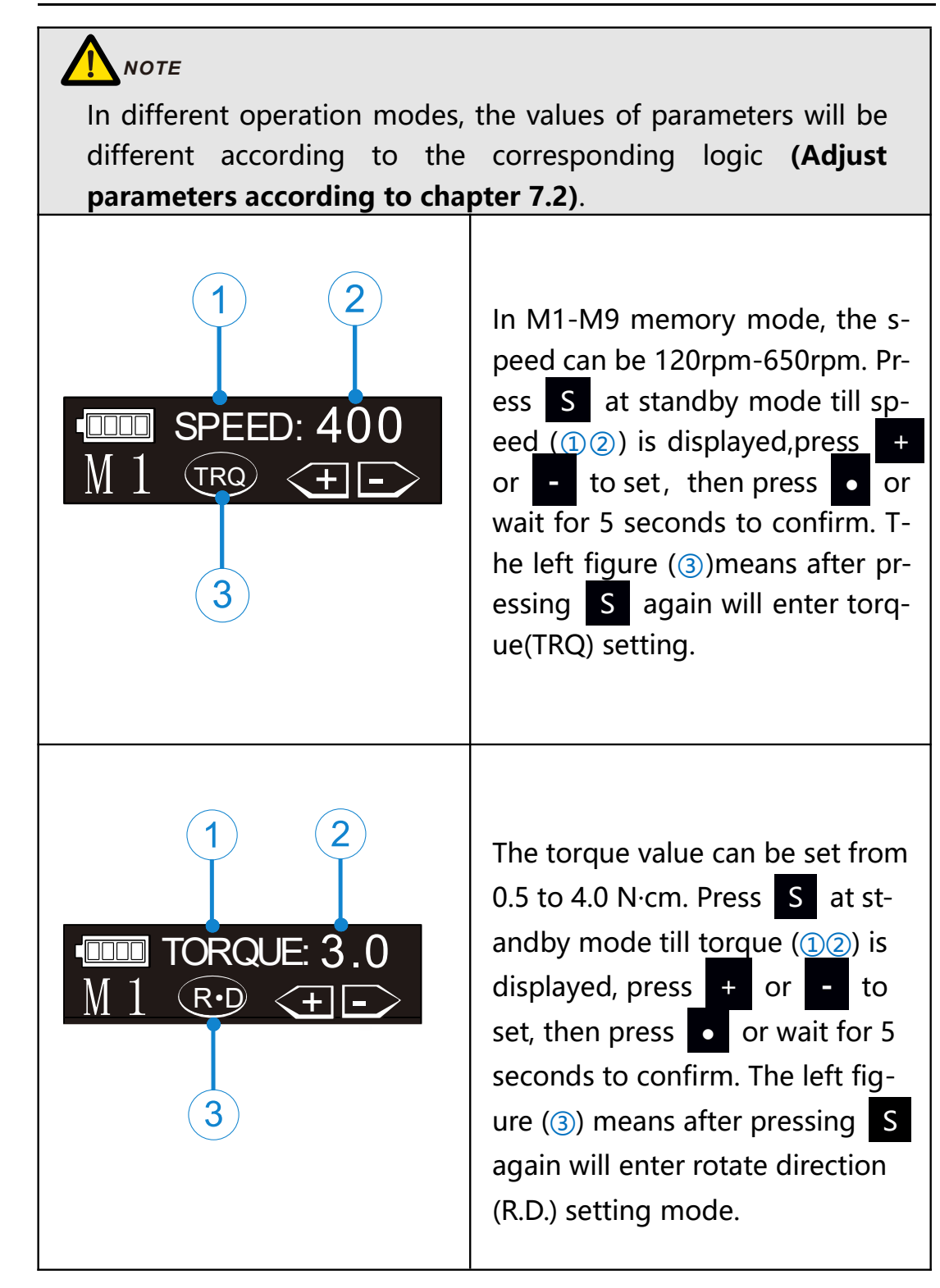

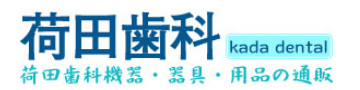

| 1<br>2<br>DIR: Fwd<br>M 1 MEM FW RV | Fwd or Rev can be set in opera-<br>tion mode of M1-M9. Press S<br>till the operation mode (124)<br>is displayed, press + or -<br>to set, then press or wait 5<br>seconds to confirm. The left<br>figure(3) means press S ag-<br>ain will enter memory mode<br>(MEM). |
|-------------------------------------|----------------------------------------------------------------------------------------------------|
|                                     | When Rev operation mode is se-<br>lected, a continuous alarm sound<br>will appear after the device is<br>started to remind the operator<br>that the motor is in reverse<br>rotation.                                                                                 |
|                                     | The left figure describes the set-<br>ting of M0(REC mode):Press set M0(1) to switch different reci-<br>procating preset programs. Th-<br>ere are altogether 5 sets of pre-<br>set reciprocating programs.                                                           |

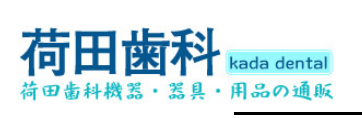

#### 6.3 Preset programs

| 1<br>M1 Fwd<br>Protaper SX&S1 400RPM<br>Protaper S2 3.0N • cm<br>2 | For the convenience of the operator, so-<br>me common root canal file systems are<br>preset.<br>Long press S at standby mode to en-<br>ter preset mode, the screen will display<br>as the figure shows on the left.<br>M1(1)means current memory mode, o-<br>perator can choose preset mode(2) to<br>replace it. Press + or - to switch                                                                                                    |
|--------------------------------------------------------------------|----------------------------------------------------------------------------------------------------|
|                                                                    | the next page). Then press to con-<br>firm.                                                                                                    |
| One Shape<br>One Flare<br>One Curve<br>1<br>4<br>3<br>3            | If you select one of the preset program-<br>ms, such as "one curve" (①), the corr-<br>esponding operation mode(②), speed<br>(③) and torque(④) will be automatically<br>set.<br>NoTE<br>Protaper <sup>®</sup> , GATES <sup>®</sup> , Pro.Glider <sup>®</sup> , and<br>Wave one <sup>®</sup> is a registered trademark of<br>Dentsply.<br>Mtwo <sup>®</sup> , Flex.Master <sup>®</sup> , Reciproc <sup>®</sup> and R-<br>Pilot <sup>®</sup> is a registered trademark of VDW.<br>K3XF <sup>®</sup> , TF <sup>®</sup> is a registered trademark of<br>SybronEndo.<br>OneG <sup>®</sup> , OneShape, OneFlare, 2Shape<br>and OneCurve <sup>®</sup> is a registered tradem-<br>ark of Micro-Mega<br>XPendo.Shaper <sup>®</sup> , XPendo.Finisher <sup>®</sup> , Ir-<br>ace <sup>®</sup> , BT-Race <sup>®</sup> and BioRace <sup>®</sup> is a reg-<br>istered trademark of FKG |

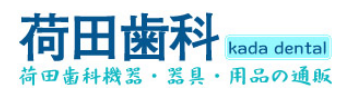

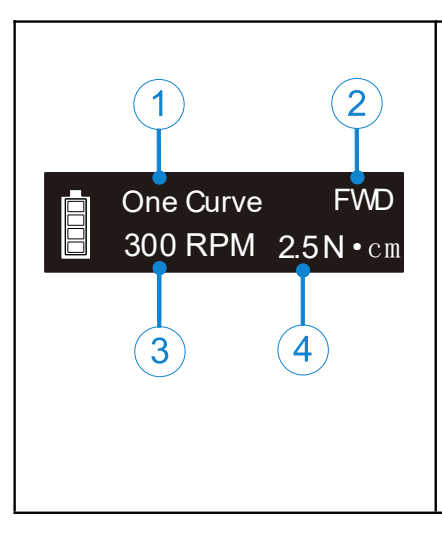

When the preset mode is selected, the memory number(1) will be changed to the preset name, operation mode (2), speed (3) and torque (4) will also be automatically set.

## ΝΟΤΕ

All memory modes (from M1 to M9) can be replaced by preset programs in this way.

Page 22 / 52

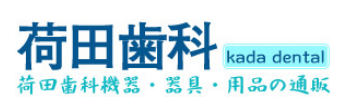

## 6.4 Advanced setting

| 🗙 SET                                                                                                    | Hold <b>S</b> then press <b>(for about 0.5</b> seconds) at off mode to enter advanced set mode.                                                                                                    |
|----------------------------------------------------------------------------------------------------|----------------------------------------------------------------------------------------------------|
| BEEP VOL: Low                                                                                                    | It will be about 1 second at SET logo an-<br>d then enter ① "BEEP VOL" (beep vol-<br>ume set). Press + or - to set (②)<br>(Mute、Low、Mid、High), then pres-<br>s • to confirm and shut down. The<br>left figure③means press S once in t-<br>his case will enter auto power off time<br>set (A.P).                                                                                                    |
| AUTO P.W.R: 10min<br>S·T + -                                                                                                    | Press S again at beep volume set 1<br>will enter " AUTO P.W.R" (auto power<br>off time set), press + or - to set<br>2 (3-15 minutes), then press • to<br>confirm and shut down. The left figure<br>3 means press S again will enter a-<br>uto set confirm time (S.T).                                                                                                    |
| SET TIME: 5 Sec<br>(1) (2)<br>(2) (3)<br>(2) (2)<br>(2) (2)<br>(2) (3)<br>(2) (3)<br>(2) | Press S again at auto power off time<br>set ①will enter " SET TIME " (auto set<br>confirm time). Press + or - to set<br>② (3-15 seconds) , then press • to c-<br>onfirm and shut down. The left figure③<br>means press S again will enter hand<br>habit set mode (L.R).                                                                                                    |
| Habit Hand: Right<br>CAL<br>CAL<br>CAL<br>CAL<br>CAL<br>CAL<br>CAL<br>CAL<br>CAL<br>CAL                                                                                                    | Press S again at auto set confirm ti-<br>me 1 will enter" Habit Hand" (hand<br>habit set). Press + or - to set 2 (4)<br>(Left, Right), then press • to co-<br>nfirm and shut down. The left figure (3)<br>means press S again will enter auto<br>calculation(CAL).<br>After switching to the left-handed habit,<br>the display interface will rotate 180 ° to<br>facilitate the left-handed operator to<br>observe the display screen. |

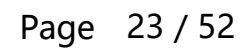

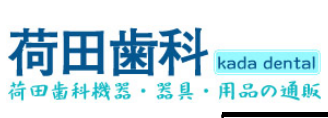

6 Setting

| Calibration<br>Calibration<br>Calibration<br>Calibration<br>Calibration<br>Calibration<br>Calibration<br>Calibration<br>Calibration<br>Calibration | Press <b>S</b> again at hand habit set will<br>enter <b>1</b> "Calibration" auto calibration,<br>press <b>+</b> or <b>-</b> to set <b>3</b> (ON, OFF),<br>Choose "ON" and press <b>•</b> or <b>S</b> to<br>confirm and the device will auto cali-<br>brate.The left figure <b>2</b> means when<br>choose "OFF" and press <b>S</b> again w-<br>ill enter restore settings (R.S).                                                                                                    |
|----------------------------------------------------------------------------------------------------|----------------------------------------------------------------------------------------------------|
| Calibration 1                                                                                                    | When the device auto calibrate (1), the screen will display the progress (2) (thro-<br>ugh the bar), after calibrating (3) the bar will be full and the device will beep out.<br>$\widehat{M}$ NOTE<br>Before automatic calibration, make sure that the original contra angle is insta-<br>lled on the handpiece, and the root canal file is not installed on the contra angle. If the contra angle is not insta-<br>lled or non-original contra angle is insta-<br>lled or non-original contra angle is insta-<br>lled or non-original contra angle is insta-<br>lled or non-original contra angle is installed, the torque after calibration may be incorrect, which may bring the risk of instrument separation. |
| Restore Setting<br>2<br>3                                                                                                    | Press <b>S</b> again at auto calibration with<br>swtich" off" will enter () "Restore Set-<br>ting (restore settings). Press + or -<br>to set(3)(ON, OFF).<br>Choose "ON" and press • or <b>S</b><br>to confirm and restore all settings. Ch-<br>oose "OFF" and press <b>S</b> again (2)<br>(MEM) to confirm, save all settings ab-<br>ove and return to the memory mode.<br>All parameters will be covered by the<br>factory default parameters. (refer to<br>chapter 7.5 parameter logic).<br>$\widehat{ME}$ NoTE<br>After restoring the factory settings,<br>the parameters set by the customer<br>will be covered by the factory default                                                                         |

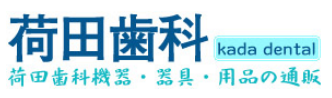

| parameters. If necessary, please reco- |
|----------------------------------------|
| rd the parameters before restoring th- |
| e factory settings.                    |

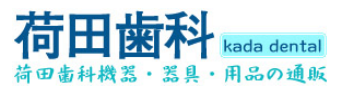

#### 6.5 Parameter logic

The factory default parameters of the ten memory modes are shown in the table below. The parameters can be adjusted as needed.

The default advanced settings parameters are shown in the following table. The parameters can be adjusted as needed

| Parameter         | M0  | M1  | M2  | M3  | M4  | M5  | M6  | M7  | M8  | M9  |
|-------------------|-----|-----|-----|-----|-----|-----|-----|-----|-----|-----|
| Operation<br>mode | REC | Fwd | Fwd | Fwd | Fwd | Fwd | Rev | Rev | Fwd | Fwd |
| Speed(rpm)        | N/A | 350 | 300 | 400 | 400 | 300 | 350 | 500 | 500 | 650 |
| Torque(N•cm)      | N/A | 2.5 | 3.0 | 2.0 | 1.5 | 1.5 | 2.5 | 2.0 | 2.5 | 2.0 |
| Fwd angle         | 30  | N/A | N/A | N/A | N/A | N/A | N/A | N/A | N/A | N/A |
| Rev angle         | 150 | N/A | N/A | N/A | N/A | N/A | N/A | N/A | N/A | N/A |

The default advanced settings parameters are shown in the following table. The parameters can be adjusted as needed.

| Volume<br>BEEP VOL              | Mid   |
|---------------------------------|-------|
| Auto power<br>off<br>AUTO P.W.R | 10min |
| Auto set<br>confirm<br>SET TIME | 5s    |
| Hand habit<br>Habit Hand        | Right |

| Auto calibrate<br>Calibration       | Off |
|-------------------------------------|-----|
| Restore settings<br>Restore Setting | Off |
| /                                   | /   |
| /                                   | /   |

**The rotational speed (RPM)** varies in different operating modes, as shown in the table below

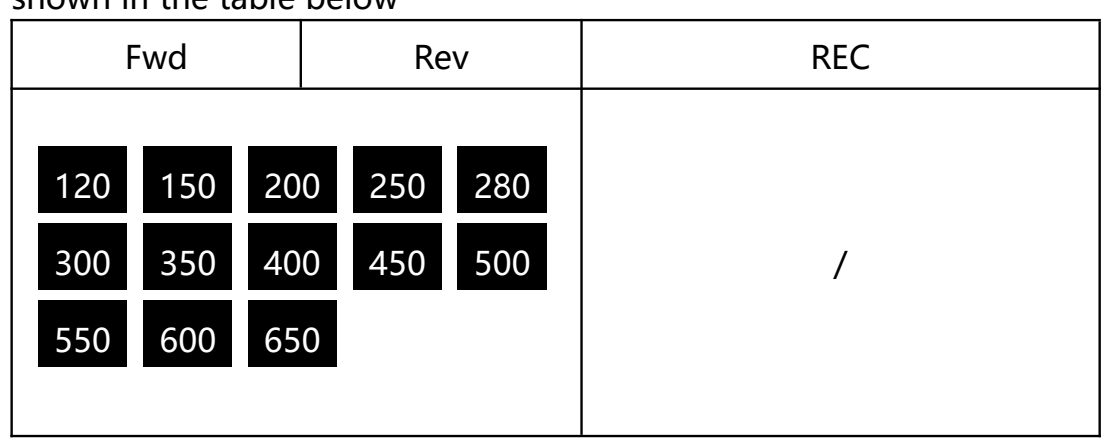

**Torque** (N•cm) in different operation modes, the torque value can be set differently even in the same operation mode when the speed value is set differently. See the table below for details.

| Fwd        |            |                | Rev                 | REC |
|------------|------------|----------------|---------------------|-----|
| 0.5<br>3.2 | 0.8<br>3.5 | 1.0 1.5<br>4.0 | 1.8 2.0 2.2 2.5 3.0 | /   |

There are 5 fixed values of **reciprocating Angle** in M0 reciprocating mode, and the Angle cannot be changed., as shown in the table below.

|                        | Fwd | Rev                              | REC                              |
|------------------------|-----|----------------------------------|----------------------------------|
| reciprocating<br>Angle |     |                                  | Five sets of fixed values        |
|                        |     |                                  | 1. Fwd angle 30°, Rev angle 150° |
|                        | /   | 2. Fwd angle 150°, Rev angle 30° |                                  |
|                        |     |                                  | 3. Fwd angle 180°, Rev angle 30° |
|                        |     | 4. Fwd angle 210°, Rev angle 30° |                                  |
|                        |     |                                  | 5. Fwd angle 250°, Rev angle 30° |

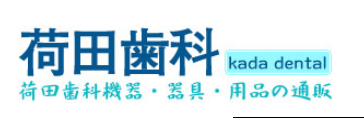

# 7.Operation

## 7.1 Charge

|                                   | Display the remaining power.<br>The remaining charge is less<br>than 15%.                                                                                                    |
|-----------------------------------|----------------------------------------------------------------------------------------------------|
|                                   | <ul> <li>NOTE</li> <li>1. If the battery power is less than 15%, it must be recharged within 30 days, otherwise the battery will be irretrievably damaged due to low power.</li> <li>2. If you do not use this product for a long time, please charge the product at least once a month.</li> </ul> |
| <b>Low Power</b><br>Please Charge | If the battery power is lower<br>than 15%, the speed and to-<br>rque may be lower than the set<br>value. As shown in the left fig-<br>ure, the low power alarm will<br>appear on the display screen<br>with continuous use, and the<br>device will automatically shut<br>down.                      |
|                                   | <b>EXAMPLE</b><br><b>Because the display of the rema-</b><br>inning power is based on the<br>voltage level, if a large torque<br>load appears during the oper-<br>ation, the remaining power<br>display may appear a short-term<br>decrease.                                                        |

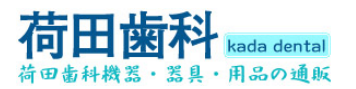

#### 7 Operation

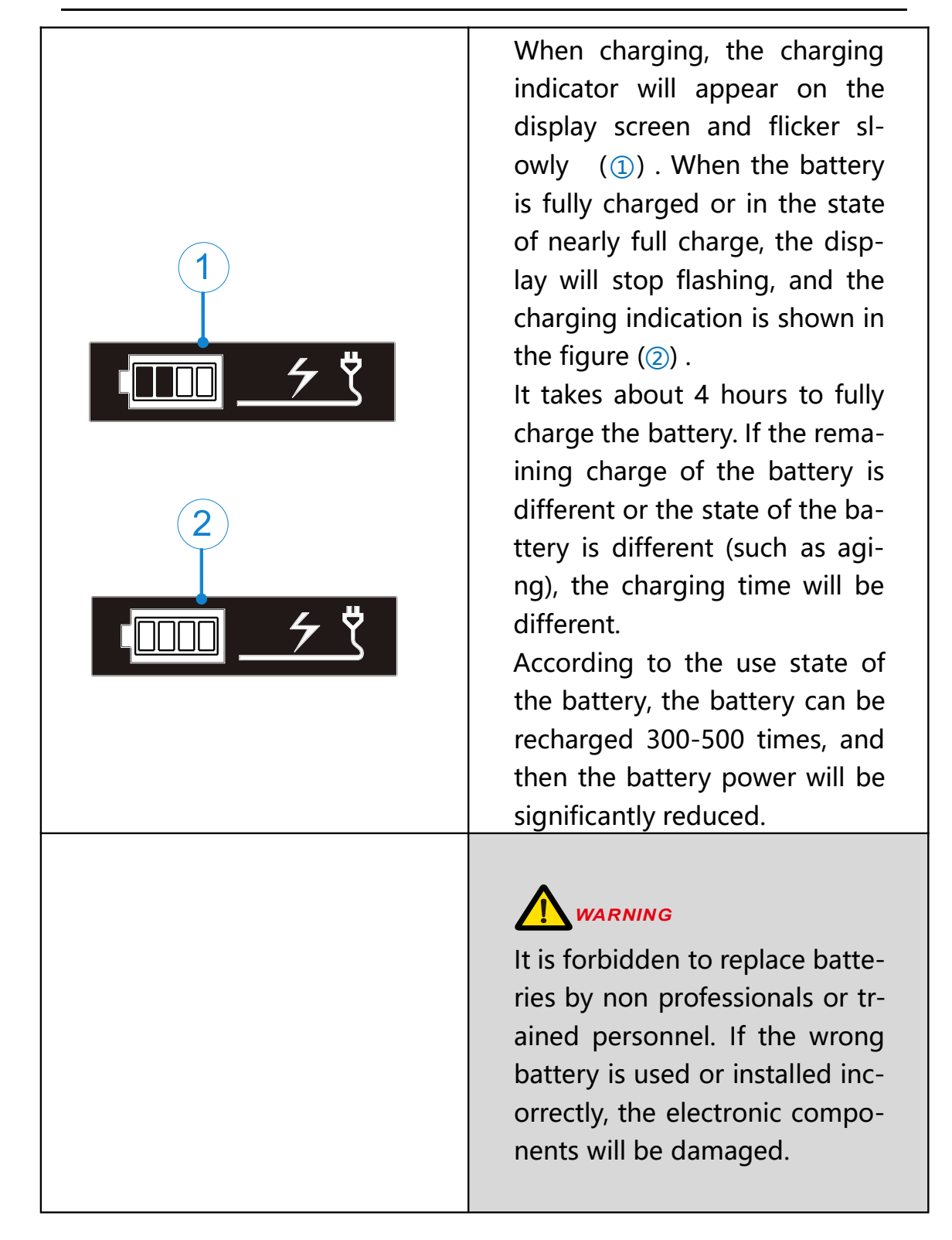

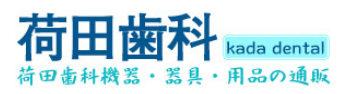

#### 7.2 Motor Operation

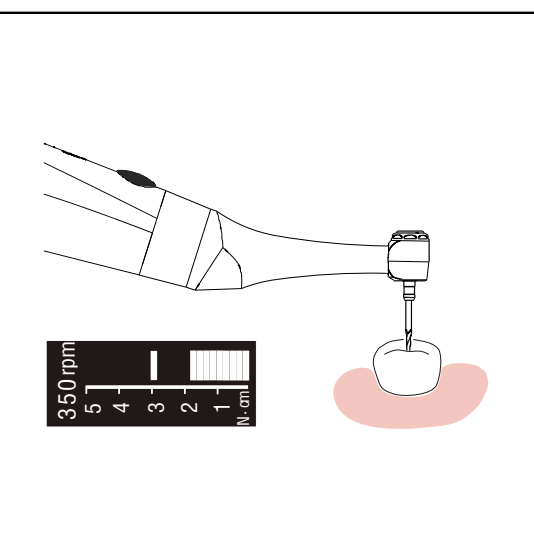

In the standby mode, the root canal preparation device is started by pressing the main switch , After startup, the progress bar will be displayed on the display screen (for details of the progress bar, please refer to chapter 5.2 display screen interface).

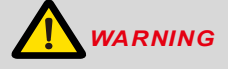

1. Before using in the treatment, please try it out of the mouth to ensure that the function of the device is normal.

2. The root canal file may be damaged suddenly when it enters into the root canal which is too curved or not in good shape. When the user feels that the root canal is abnormal, please stop using the device immediately and confirm the correct operation parameters and methods.

3. Even if the normal parameters are set, due to the metal fatigue of the root canal file, the instrument will be separated. Therefore, when using the root canal file, do not exceed the times recommended by the manufacturer, and replace it in time.

4. When the root canal file is subjected to excessive external force, it may break. When using this equipment, do not apply excessive external force to the root canal file.

5. Do not press the back cover of the contra angle during the treatment, otherwise the equipment will be damaged, and even the flying file will hurt the patient.

6. The electromagnetic noise in the surrounding environment may interfere with the normal operation of the equipment. Please do not completely rely on the automatic control of the equipment, and always pay attention to the feedback information on the LCD screen.

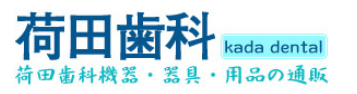

# ΝΟΤΕ

1. When there is any abnormality, please stop using the equipment. This equipment is not suitable for all types of root canals. It is recommended to use according to the instructions of root canal file.

2. The root canal file is easy to fracture at high speed. Please follow the rotation speed recommended by the manufacturer. Please check the set speed before use.

3. When using this equipment, use the root canal file with materials other than nickel titanium carefully.

4. Please use disposable gloves and rubber barrier for treatment.

5. After the treatment, please take out the root canal file to avoid damage to the root canal file.

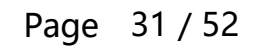

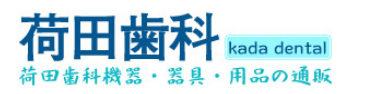

#### 8. Cleaning, Disinfection and Sterilization

#### 8.1 Foreword

For hygiene and sanitary safety purpose, the components (contra angle, and insulating sleeve) must be cleaned, disinfected and sterilized before each usage to prevent any contamination. This concerns the first use as well as the subsequent uses. Comply with your national guidelines, standards and requirements for cleaning, disinfection and sterilization. Reprocessing procedures have only limited implications to this dental device. The limitation of the numbers of reprocessing procedures is therefore determined by the function / wear of the device. From the processing side there is no maximum number of allowable reprocessing. The device should no longer be reused in case of signs of material degradation.

In case of damage the device should be reprocessed before sending back to the manufacturer for repair.

#### 8.2 General recommendations

• The user is responsible for the sterility of the product for the first cycle and each further usage as well as for the usage of damaged or dirty instruments, where applicable after sterility.

- For your own safety, please wear personal protective equipment (gloves, safety glasses, etc.).
- Use only a disinfecting solution which is approved for its efficacy (VAH/DGHM-listing, CE marking, and FDA approval) and in accordance with the DFU of the disinfecting solution manufacturer.
- The water quality has to be convenient to the local regulations especially for the last rinsing step or with a washer-disinfector.
- Thoroughly clean and wash the components before autoclaving.
- Do not lubricate the motor handpiece.
- Do not clean the contra angle with an ultrasonic cleaning device.
- Do not use bleach or chloride disinfectant materials.

Page 32 / 52

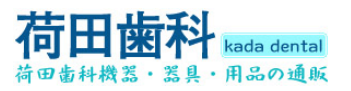

#### 8.3 Autoclavable Components

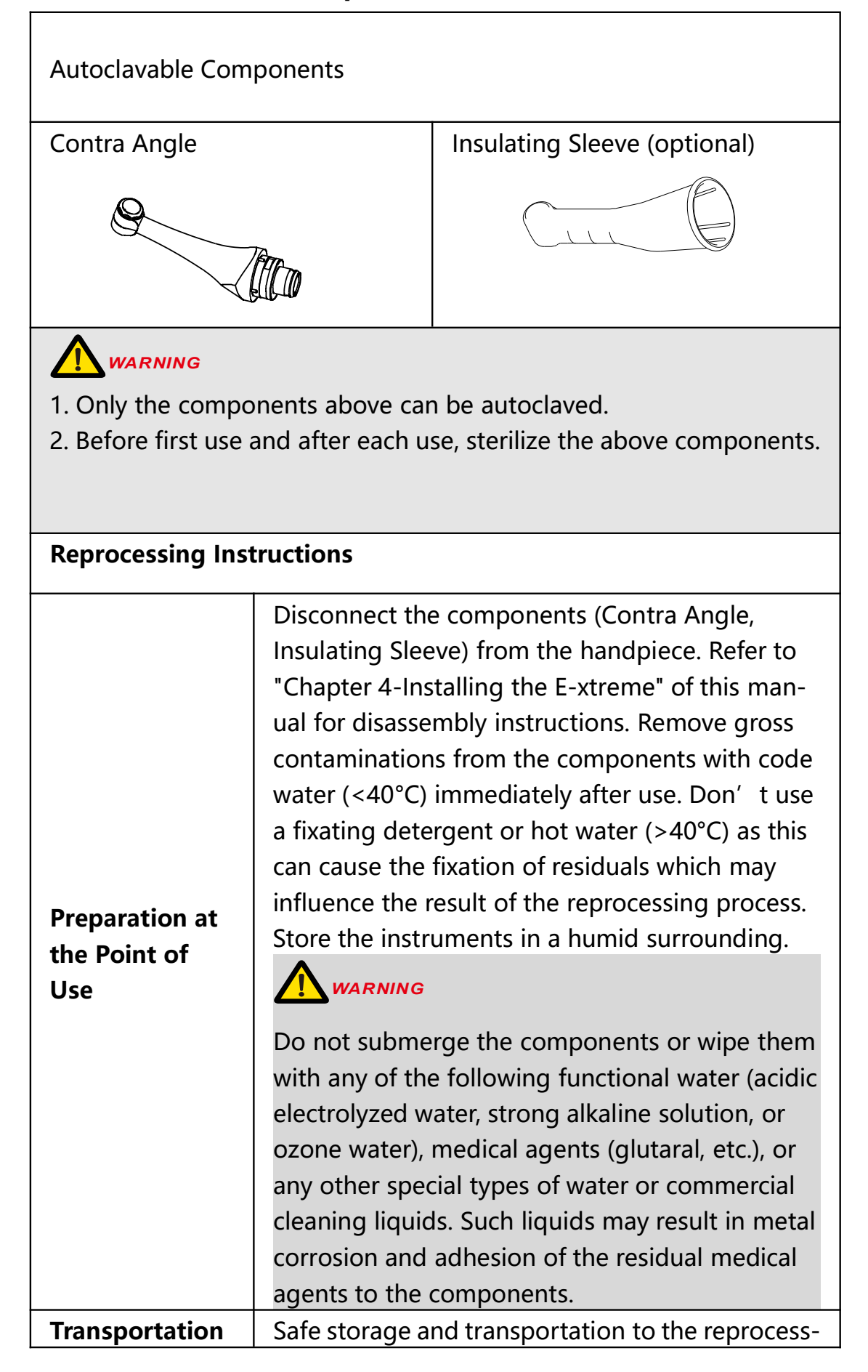

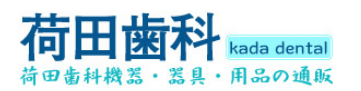

|                      | sing area to avoid any damage and contaminate on to the environment.                                                                                                    |
|----------------------|----------------------------------------------------------------------------------------------------|
|                      | The devices must be reprocessed in a disassemb-<br>led state.                                                                                                    |
| Preparation for      | WARNING                                                                                                    |
| Decontaminati-<br>on | 1. Do not fail to take out the file before cleaning the contra angle.                                                                                                    |
|                      | <ol> <li>Observe suitable personal protective measure-<br/>es.</li> </ol>                                                                                                    |
| Pre-Cleaning         | Do a manual pre-cleaning, until the components<br>are visually clean. Submerge the components in a<br>cleaning solution and flush the lumens with a<br>water jet pistol with cold tap water for at least 10<br>seconds. Clean the surfaces with a soft bristol<br>brush.                                    |
|                      | Regarding cleaning/disinfection, rinsing and<br>drying, it is to distinguish between manual and<br>automated reprocessing methods. Preference is<br>to be given to automated reprocessing methods,<br>especially due to the better standardizing<br>potential and industrial safety.<br>Automated Cleaning: |
| Cleaning             | washer-disinfector on a tray and set the<br>parameters as follows, then start the program:                                                                                                    |
|                      | <ul> <li>4 min pre-washing with cold water (&lt;40°C);</li> <li>emptying</li> </ul>                                                                                                    |
|                      | • 5 min washing with a mild alkaline cleaner                                                                                                    |
|                      | at 55°C;                                                                                                    |
|                      | • emptying                                                                                                    |
|                      | • 3 min neutralising with warm water (>40°C);                                                                                                    |
|                      | • emptying                                                                                                    |

|              | • 5 min intermediate rinsing with warm water                                                                                                    |
|--------------|----------------------------------------------------------------------------------------------------|
|              | (>40°C);                                                                                                    |
|              | emptying                                                                                                    |
|              |                                                                                                    |
|              | <i>The automated cleaning processes have been<br/>validated by using 0.5% neodisher MediClean<br/>forte (Dr. Weigert).</i>                                                                                                    |
|              | Note Acc. to EN ISO 17664 no manual<br>reprocessing methods are required for these<br>devices. If a manual reprocessing method has to<br>be used, please validate it prior to use.                                            |
|              | WARNING                                                                                                    |
|              | 1. Use only approved washer-disinfectors<br>according to EN ISO 15883, maintain and<br>calibrate it regularly.                                                                                                    |
|              | <ol> <li>Follow instructions and observe<br/>concentrations given by the manufacturer (see<br/>general recommendations).</li> </ol>                                                                                           |
|              | 3. Avoid any contact between the contra angle and any instrument, kit, support or container.                                                                                                    |
|              | Automated Thermal Disinfection in<br>washer/disinfector under consideration of<br>national requirements in regards to A0 value (see<br>EN ISO 15883).                                                                         |
| Disinfection | A disinfection cycle of 5 min disinfection at 93°C<br>has been validated for the device to achieve an<br>A0 value of 3000.                                                                                                    |
|              | After manual cleaning, the instruments should be<br>automated disinfected of sterilized immediately.<br>A manual disinfection is not recommended.                                                                             |
| Drying       | Automated Drying:<br>Drying of outside of instrument through drying<br>cycle of washer/disinfector. If needed, additional<br>manual drying can be performed through lint<br>free towel. Insufflate cavities of instruments by |

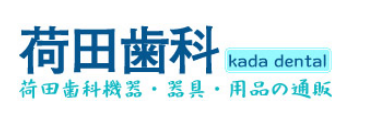

|               | using sterile compressed air.                                                                                                    |  |  |  |
|---------------|----------------------------------------------------------------------------------------------------|--|--|--|
| Functional    | Visual inspection for cleanliness of the                                                                                                    |  |  |  |
| Testing,      | instruments and reassembling. Functional testing                                                                                                    |  |  |  |
| Maintenance   | according to instructions of use. If necessary,<br>perform reprocessing process again until<br>instrument is visibly clean.<br>Before packaging and autoclaving, make sure<br>that the components have been maintained acc.<br>to manufacturer' s instruction.<br>Only the contra angle needs to be lubricated. |  |  |  |
|               | Black oil                                                                                                    |  |  |  |
|               | WARNING                                                                                                    |  |  |  |
|               | 1. Before autoclaving, the contra angle must be lubricated.                                                                                                    |  |  |  |
|               | 2. Attaching the spray nozzle to oil can and<br>contra angle, press the oil can button more<br>than 3 seconds, till all the black oil flow out<br>from the head of the contra angle.                                                                                                    |  |  |  |
| Packaging     | Pack the instruments in an appropriate                                                                                                    |  |  |  |
|               | packaging material for sterilization.                                                                                                    |  |  |  |
|               |                                                                                                    |  |  |  |
|               | 1. Check the validity period of pouch given by the manufacturer to determine the shelf life.                                                                                                    |  |  |  |
|               | 2. Use pouches which resist to a temperature up to 141°C and in accordance with EN ISO 11607.                                                                                                    |  |  |  |
| Sterilization | Sterilization of instruments by applying a<br>fractionated pre-vacuum steam sterilization<br>process (according to EN 285/EN 13060/EN ISO<br>17665) under consideration of the respective                                                                                                    |  |  |  |
|               | country requirements.                                                                                                    |  |  |  |

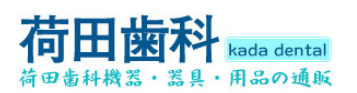

|         | Minimum requirements: 3 min at 134 °C (in EU: 5 min at 134 °C)                                                                                                    |
|---------|----------------------------------------------------------------------------------------------------|
|         | Maximum sterilization temperature: 137°C                                                                                                    |
|         | Flash sterilization is not allowed on lumen                                                                                                    |
|         | instruments!                                                                                                    |
|         | WARNING                                                                                                    |
|         | 1. Use only approved autoclave devices according to EN 13060 or EN 285.                                                                                                    |
|         | 2. Use a validated sterilization procedure according to EN ISO 17665.                                                                                                    |
|         | 3. Respect the maintenance procedure of the autoclave device given by the manufacturer.                                                                                             |
|         | <ol> <li>Use only this recommended sterilization<br/>procedure.</li> </ol>                                                                                                    |
|         | 5. Control the efficiency (packaging integrity, no<br>humidity, color change of sterilization<br>indicators, physicochemical integrators, digital<br>records of cycles parameters). |
|         | 6. The sterilization procedure must comply with EN ISO 17665.                                                                                                    |
|         | 7. Wait for cooling before touching.                                                                                                    |
| Storage | Storage of sterilized instruments in a dry, clean                                                                                                    |
|         | and dust free environment at modest                                                                                                    |
|         | temperatures, refer to label and instructions for                                                                                                    |
|         | use.                                                                                                    |
|         | WARNING                                                                                                    |
|         | 1. Sterility cannot be guaranteed if packaging is                                                                                                    |
|         | open, damaged or wet.                                                                                                    |
|         | 2. Check the packaging and the contra angle                                                                                                    |
|         | before using it (packaging integrity, no humidity                                                                                                    |
|         | and validity period).                                                                                                    |
| ΝΟΤΕ    |                                                                                                    |

The instructions provided above have been validated by the manufacturer of the medical device as being capable of preparing a medical device for use. It remains the responsibility of the processor

Page 37 / 52

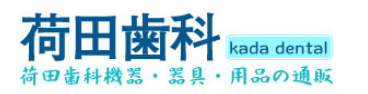

to ensure that the processing, as actually performed using equipment, materials and personnel in the processing facility, achieves the desired result. This requires verification and/or validation and routine monitoring of the process. Likewise, any deviation by the processor from the instructions provided should be properly evaluated for effectiveness and potential adverse consequences.

#### 8.4 Disinfection Components

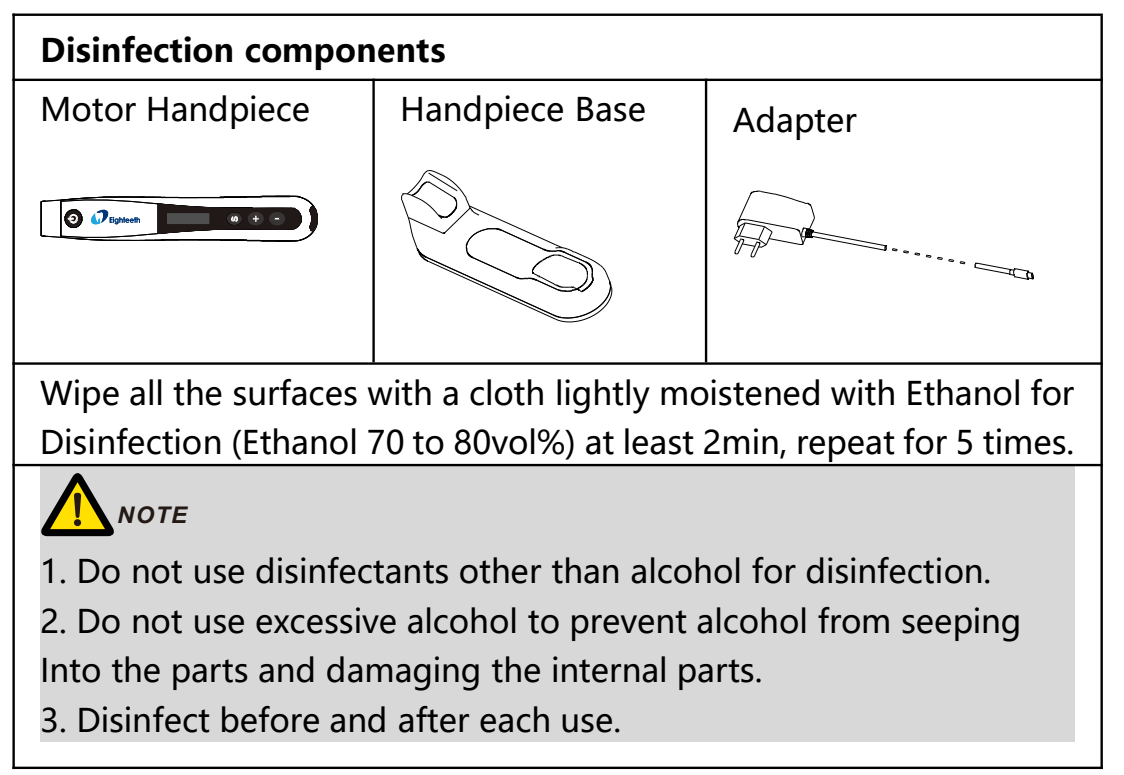

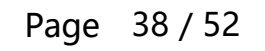

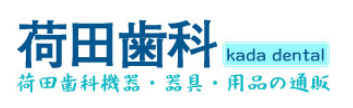

# 9.Error warnings

| <b>Overload</b><br>Restart Motor  | This warning will appear on the<br>display screen if the load exceeds<br>the capacity of the standby<br>machine during reversal. Please<br>press the main switch key to restart<br>the standby machine. |
|-----------------------------------|----------------------------------------------------------------------------------------------------|
| <b>Low Power</b><br>Please Charge | The power is very low, charge it immediately.                                                                                                    |

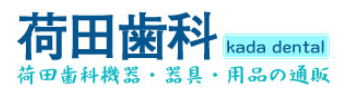

## **10.Troubleshooting**

When trouble is found, check the following points before contacting your distributor. If none of these are applicable or the trouble is not remedied even after action has been taken, the product may have failed. Contact your distributor.

| Problem                                                                 | Cause                                                                       | Solution                                                                                                    |
|-------------------------------------------------------------------------|-----------------------------------------------------------------------------|----------------------------------------------------------------------------------------------------|
| Cannot<br>power on                                                      | Low battery<br>The duration of<br>pressing the main<br>switch is too short. | Charge the handpiece<br>Press the main switch<br>for more than 0.5<br>seconds                                                                                                    |
| Charging indication                                                     | Wrong power<br>adapter is used                                              | Please use the origin-<br>nal power adapter                                                                                                    |
| does not<br>appear<br>on the                                            | The power adapter<br>is not plugged into<br>the socket                      | Please check the con-<br>nection                                                                                                    |
| handpie-<br>ce screen                                                   | The socket is not<br>energized                                              | Please check the con-<br>nection                                                                                                    |
| Handpie-<br>ce screen<br>does not<br>display<br>any<br>informati-<br>on | The handpiece is<br>damaged                                                 | Long press the main<br>switch to start the<br>device, check whether<br>the sound is normal,<br>and press the main<br>switch again to check<br>whether there is the<br>sound of motor rota-<br>tion. Then contact the<br>dealer. |
| The<br>motor<br>does not<br>rotate                                      | Contra angle stuck                                                          | Pull out the contra angle<br>and check whether the<br>motor rotates. If it can<br>rotate normally, please<br>clean or repair the contra<br>angle                                                                                |

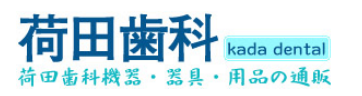

|                                                                                       | The handpiece is<br>protected or<br>damaged by the<br>system | Check according to error<br>warning                              |
|---------------------------------------------------------------------------------------|--------------------------------------------------------------|------------------------------------------------------------------|
| The<br>motor<br>cannot<br>stop                                                        | There is a short<br>circuit in the<br>internal circuit       | Press the "s" key to stop<br>the motor and contact the<br>dealer |
| The<br>motor<br>reverses                                                              | The reverse value of<br>the torque setting<br>is reached     | Check whether the torque limit is too small                      |
| uncontro-<br>llably                                                                   | Rev inversion mode is set                                    | Check settings                                                   |
| Motor<br>does not<br>reverse                                                          | Excessive torque reversal value is set                       | Check settings                                                   |
| Frequent<br>switching<br>between<br>forward<br>and<br>reverse<br>rotation<br>of motor | Rec (reciprocating)<br>operation mode is<br>set              | If not, switch the opera-<br>tion mode                           |
| No sound                                                                              | Volume set to "mu-<br>te"                                    | Set the volume to low,<br>mid, or high                           |
| The<br>handpie-<br>ce sends<br>out a<br>continuo-<br>us alarm.                        | Rev is set                                                   | If the setting is expected,<br>ignore the alarm                  |

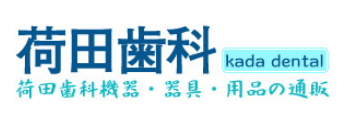

# 11.Technical Data

| Manufacturer                                   | Changzhou Sifary Medical Technology<br>Co., Ltd                                                                                                    |
|------------------------------------------------|----------------------------------------------------------------------------------------------------|
| Model                                          | E-xtreme                                                                                                    |
| Dimensions                                     | 17.5cm x 10.9cm x 8.4cm±1cm (Outer box)                                                                                                    |
| Weight                                         | 0.6kg±15%                                                                                                    |
| Contra angle                                   | Compatible with rotary and<br>reciprocating instruments, equipped<br>with 2.35mm nickel titanium root canal<br>file conforming to ISO 1797:2017, Type<br>1, Files length 11-31mm. |
| Power supply                                   | Lithium ion battery: 3.7V, 800mAh, ±10%                                                                                                    |
| Charger power supply                           | AC 100-240 V, ±10%                                                                                                    |
| Charger power output                           | 5V 1A                                                                                                    |
| Frequency                                      | 50/60Hz, ±1Hz                                                                                                    |
| Charger nominal power<br>input                 | 0.4A Max                                                                                                    |
| Torque range                                   | 0.5 – 4.0N·cm                                                                                                    |
| Speed range                                    | 120-650 rpm                                                                                                    |
| Type of protection<br>against electrical shock | Class II and internally powered equipment                                                                                                    |
| Applied part                                   | В                                                                                                    |
| Operation mode                                 | Intermittent operation, working for 60 minutes / stopping for 5 minutes                                                                                                    |
| Ingress Protection                             | IPX0                                                                                                    |
| Operation conditions                           | Use: in enclosed spaces<br>Ambient temperature: 5°C ~ 40 °C<br>Relative humidity: <80%<br>Operating altitude < 3000m above sea<br>level                                           |

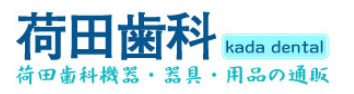

| Transport and storage conditions | Ambient temperature: -20 °C ~ +55 °C<br>Relative humidity: 20% ~ 80 %<br>Atmospheric pressure: 70kPa ~ 106kPa |
|----------------------------------|----------------------------------------------------------------------------------------------------|
|----------------------------------|----------------------------------------------------------------------------------------------------|

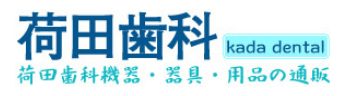

### **12.EMC** Tables

# Guidance and manufacturer's declaration - electromagnetic emissions

The **E-xtreme** is intended for use in the electromagnetic environment specified below. The customer or the user of the **E-xtreme** should assure that it is used in such an environment.

| Emissions test                                                | Complian-<br>ce | Electromagnetic<br>environment - guidance                                                                                                    |  |
|---------------------------------------------------------------|-----------------|----------------------------------------------------------------------------------------------------|--|
| RF emissions CISPR<br>11                                      | Group 1         | The <b>E-xtreme</b> uses RF energy<br>only for its internal function.<br>Therefore, its RF emissions<br>are very low and are not likely<br>to cause any interference in<br>nearby electronic equipment. |  |
| RF emissions CISPR<br>11                                      | Class B         | The <b>E-xtreme</b> is suitable for use in all establishments, incl-                                                                                                    |  |
| Harmonic emissions<br>IEC61000-3-2                            | Class A         | uding domestic establishen-<br>ts and those directly connect-                                                                                                    |  |
| Voltage<br>fluctuations/flicker<br>emissions<br>IEC 61000-3-3 | Complies        | ed to the public low voltage<br>power supply network that<br>supplies buildings used for<br>domestic purposes.                                                                                          |  |

Guidance and manufacturer' s declaration – electromagnetic immunity

The **E-xtreme** is intended for use in the electromagnetic environment specified below. The customer or the user of the **E-xtreme** should assure that it is used in such an environment.

| lmmunity<br>test | IEC 60601<br>test level | Compliance<br>level | Electromagne-<br>tic |
|------------------|-------------------------|---------------------|----------------------|
|                  |                         |                     | environment -        |
|                  |                         |                     | guidance             |

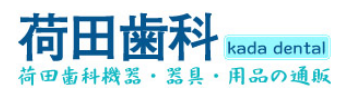

|--|

| Electrostatic<br>discharge<br>(ESD) IEC<br>61000-4-2       | +/- 8 kV<br>contact<br>+/- 2 kV, +/- 4<br>kV, +/- 8 kV,<br>+/- 15 kV air | +/- 8 kV<br>contact<br>+/- 2 kV, +/- 4<br>kV, +/- 8 kV,<br>+/- 15 kV air                               | Floors should<br>be wood,<br>concrete or<br>ceramic tile. If<br>floors are<br>covered with<br>synthetic<br>material, the<br>relative<br>humidity<br>should be at<br>least 30 % |
|------------------------------------------------------------|--------------------------------------------------------------------------|----------------------------------------------------------------------------------------------------|----------------------------------------------------------------------------------------------------|
| Electrical fast<br>transients/b-<br>ursts IEC<br>61000-4-4 | ±2kV<br>100kHz<br>repetition<br>frequency                                | ±2kV<br>100kHz<br>repetition<br>frequency                                                              | Mains power<br>quality should<br>be that of a<br>typical<br>commercial or<br>hospital<br>environment.                                                                          |
| Surge IEC<br>61000-4-5                                     | Line to line:<br>±0.5kV, ±1kV<br>Line to earth:<br>±0.5kV, ±1kV,<br>±2kV | Line to line:<br>$\pm 0.5$ kV, $\pm 1$ kV<br>Line to earth:<br>$\pm 0.5$ kV, $\pm 1$ kV,<br>$\pm 2$ kV | Mains power<br>quality should<br>be that of a<br>typical<br>commercial or<br>hospital<br>environment.                                                                          |

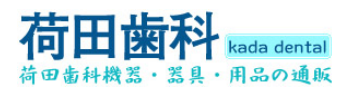

| Voltage dips<br>IEC<br>61000-4-11                              | 0% UT; 0.5<br>cycle<br>at 0°, 45°, 90°,<br>135°, 180°,<br>225°, 270°,<br>and 315°<br>0% UT; 1 cycle<br>and 70% UT;<br>25/30 cycles<br>sine phase at<br>0° | 0% UT; 0.5<br>cycle<br>at 0°, 45°, 90°,<br>135°, 180°,<br>225°, 270°,<br>and 315°<br>0% UT; 1 cycle<br>and 70% UT;<br>25/30 cycles<br>sine phase at<br>0° | Mains power<br>quality should<br>be that of a<br>typical<br>commercial or<br>hospital<br>environment. If<br>the user of<br>devices require<br>continued<br>operation<br>during power<br>mains<br>interruptions, it<br>is recommend- |
|----------------------------------------------------------------|----------------------------------------------------------------------------------------------------|----------------------------------------------------------------------------------------------------|----------------------------------------------------------------------------------------------------|
| Voltage<br>interruptions<br>IEC<br>61000-4-11                  | 0% UT;<br>250/300 cycle                                                                                                    | 0% UT;<br>250/300 cycle                                                                                                    | ded that devic-<br>es be powered<br>form an<br>uninterruptible<br>power supply<br>or a battery                                                                                                    |
| Rated Power<br>frequency<br>magnetic<br>field IEC<br>61000-4-8 | 30 A/m<br>50Hz or 60Hz                                                                                                    | 30 A/m<br>50Hz or 60Hz                                                                                                    | Power freque-<br>ncy magnetic<br>field should be<br>at levels chara-<br>cteristic of a<br>typical location<br>in a typical<br>commercial or<br>hospital<br>environment.                                                             |
| Note: UT: rated                                                | l voltage(s); E.g. 25<br>60Hz                                                                                                    | /30 cycles means a                                                                                                    | 25 cycles at 50Hz                                                                                                    |
| Note: UT: rated<br>or 30 cycles at                             | l voltage(s); E.g. 25<br>60Hz                                                                                                    | /30 cycles means a                                                                                                    | commercial or<br>hospital<br>environment.<br>25 cycles at 50Hz                                                                                                    |

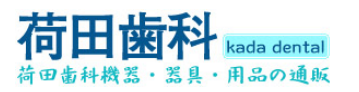

| Guidance and manufacturer' | s declaration – electromagnetic |
|----------------------------|---------------------------------|
| immunity                   |                                 |

The **E-xtreme** is intended for use in the electromagnetic environment specified below. The customer or the user of the **E-xtreme** should assure that it is used in such an environment.

| lmmunity<br>test                                                                         | IEC 60601<br>test level                                                                                                    | Compli-<br>ance<br>level | Electromagnetic<br>environment -<br>guidance                                                                                                    |
|------------------------------------------------------------------------------------------|----------------------------------------------------------------------------------------------------|--------------------------|----------------------------------------------------------------------------------------------------|
| Conducted<br>disturbances<br>induced by RF<br>fields<br>IEC 61000-4-6                    | 3 V<br>0.15 MHz – 80<br>MHz, 6 V in<br>ISM bands<br>between 0.15<br>MHz and 80<br>MHz, 80 % AM<br>at 1 kHz                  | 3 V                      | Portable and mobile<br>RF communications<br>equipment should<br>be used no closer to<br>any part of the<br><b>E-xtreme</b> , including<br>cables, than the<br>recommended<br>separation distance<br>calculated from the |
| Radiated RF<br>EM fields<br>IEC 61000-4-3                                                | 3 V/m, 80<br>MHz – 2,7<br>GHz, 80 % AM<br>at 1 kHz                                                                          | 3V/m                     | equation applicable<br>to the frequency of<br>the transmitter.<br>Recommended<br>minimum separ-                                                                                                    |
| Proximity<br>fields from RF<br>wireless<br>communicate-<br>on equipment<br>IEC 61000-4-3 | See the RF<br>wireless<br>communicate-<br>on equipment<br>table in<br>"Recommend-<br>ed minimum<br>separation<br>distances" | Compli-<br>es            | ation distances<br>See the RF wireless<br>communication<br>equipment table in<br>"Recommended<br>minimum separa-<br>tion distances"                                                                                     |

Page 47 / 52

#### **Recommended minimum separation distances**

Nowadays, many RF wireless equipments have being used in various healthcare locations where medical equipment and/or systems are used. When they are used in close proximity to medical equipment and/or systems, the medical equipment and/or systems' basic safety and essential performance may be affected. The **E-xtreme** has been tested with the immunity test level in the below table and meet the related requirements of IEC 60601-1-2:2014. The customer and/or user should help keep a minimum distance between RF wireless communications equipments and the **E-xtreme** as recommended below.

| Test<br>frequ-<br>ency<br>(MHz) | Band<br>(MH-<br>z) | Service                      | Modu-<br>lation                                     | Maxim-<br>um<br>power<br>(W) | Dist-<br>ance<br>(m) | lmmu-<br>nity<br>test<br>level<br>(V/m) |
|---------------------------------|--------------------|------------------------------|-----------------------------------------------------|------------------------------|----------------------|-----------------------------------------|
| 385                             | 380-<br>390        | TETRA<br>400                 | Pulse<br>modu-<br>lation<br>18Hz                    | 1.8                          | 0.3                  | 27                                      |
| 450                             | 430-<br>470        | GMRS<br>460<br>FRS 460       | FM<br>± 5<br>kHz<br>deviat-<br>ion<br>1 kHz<br>sine | 2                            | 0.3                  | 28                                      |
| 710<br>745                      | 704-<br>787        | LTE<br>Band 13,<br>17        | Pulse<br>modu-<br>lation                            | 0.2                          | 0.3                  | 9                                       |
| 780                             |                    |                              | 217Hz                                               |                              |                      |                                         |
| 810                             | 800-<br>960        | GSM<br>800/900<br>,<br>TETRA | Pulse<br>modu-                                      | 2                            | 0.3                  | 28                                      |
| 870                             |                    | 800,<br>iDEN<br>820,         | lation<br>18Hz                                      |                              |                      |                                         |

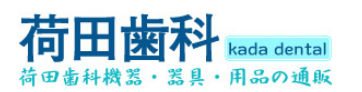

#### 11 Technical Data

| 930  |                   | CDMA<br>850,<br>LTE<br>Band 5                                                  |                                   |     |     |    |
|------|-------------------|--------------------------------------------------------------------------------|-----------------------------------|-----|-----|----|
| 1720 |                   | GSM<br>1800;<br>CDMA<br>1900;                                                  |                                   |     |     |    |
| 1845 | 1700<br>-199<br>0 | GSM<br>1900;<br>DECT;<br>LTE                                                   | Pulse<br>modu-<br>lation<br>217Hz | 2   | 0.3 | 28 |
| 1970 |                   | Band 1,<br>3,<br>4, 25;<br>UMTS                                                |                                   |     |     |    |
| 2450 | 2400<br>-257<br>0 | Bluetoo-<br>th,<br>WLAN,<br>802.11<br>b/g/n,<br>RFID<br>2450,<br>LTE<br>Band 7 | Pulse<br>modu-<br>lation<br>217Hz | 2   | 0.3 | 28 |
| 5240 | 5100<br>-580<br>0 | WLAN<br>802.11<br>Puls                                                         | Pulse                             | 0.2 | 0.3 | 9  |
| 5500 |                   |                                                                                | 302.11 modu-<br>a/n 217Hz         |     |     |    |
| 5785 |                   | a/n                                                                            |                                   |     |     |    |

# WARNING

1. Use of accessories and cables other than those specified or provided by the manufacturer of **E-xtreme** could result in increased electromagnetic emissions or decreased electromagnetic immunity of **E-xtreme** and result in improper operation.

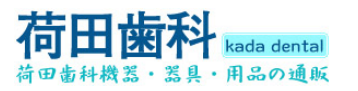

#### **Cable information:**

| Cable Name Cable Leng |     | Shielded or | Remark |
|-----------------------|-----|-------------|--------|
|                       | (m) | not         |        |
| Adapter Cable         | 1.2 | No          | /      |

2. Use of **E-xtreme** adjacent to or stacked with other equipment should be avoided because it could result in improper operation. If such use is necessary, **E-xtreme** and the other equipment should be observed to verify that they are operating normally.